## 2015-2016 学年第二学期选课操作方法

## 请各位同学在选课前认真阅读本操作说明

- 一、选课规则说明
  - 1、 采取预选、抽签、补改选(即选即中)方式。
  - 2、 名词解释
    - a)选课权重分数

每位同学在预选阶段可以选择多种体育项目,且每人 共有 100 分的抽签权重。在选择一项体育项目前,先填写 抽签权重分数,原则上,分数越高,越容易在抽签过程中 选中此项目。不论选择几个项目,所选项目总权重分数和 为100 分。

b) 选课志愿数:

同一个课程多个教师上课时, 学生可以选择不同志愿进行选课, 系统在抽签时志愿数越小优先进行抽选。

- 3、 选课步骤:
  - 1)预选:建议大家分散上网,避免网络拥堵。各位同学从开设 的课程中选择自己想上的课程、项目(所有没修过的项目均 可选择,即可同时选择多种项目),并根据自己的意愿填写 项目权重分数、选择志愿数(注意所选项目权重分数总和为 100分)。
  - 2) 抽签: 各位同学选课完成后, 教务处关闭预选。系统根据各

位同学所选课程、志愿数、权重分数进行抽签。

- 3)补改选(即选即中):抽签结果公布后,各位同学可查询抽 签情况,查询自己所选中的课程、项目,则在此阶段,可以 进行补选。
- 4、 系统登录用户名及密码

用户名为学生学号,初始密码为身份证号后六位或123456, 请及时修改密码。如无法登录系统,请到本学院教学秘书老师 处查询。

- 二、选课操作说明
- 1、 系统登录

在浏览器地址中输入 http://jiaowu.buaa.edu.cn/,打开 教务处网站首页,在左侧相关链接下方,点击教务管理系统,(见 图1)

|                              | 机构设置                                    | 通知公告                                | 新闻快讯 | 规章制度 | 下载专区  | 服务中心                                                                                                    | 培养指南                                                                                                    |
|------------------------------|-----------------------------------------|-------------------------------------|------|------|-------|----------------------------------------------------------------------------------------------------|----------------------------------------------------------------------------------------------------|
| 底恩教师<br>感恩教师<br>感恩学生<br>教务管理 | i <b>对教学</b><br>∴成为一<br><sub>里服务团</sub> | ● <b>的支持和投)<br/>流人才的渴望</b><br>队理念之一 |      |      |       | <ul> <li>通知公告</li> <li>关于做好2013-20:</li> <li>去沙河监考班年时</li> <li>2013年全国部分地</li> <li>公右右2013~2014</li> <li>关于2014春季校師</li> <li>2013-2014衛一学</li> <li>关于2014年国际数</li> <li>2013年北京市社会</li> <li>2013年北京市社会</li> </ul> | 更名<br>14学年第一学期和科理堂。<br>间<br>25大学生物理费竟北航<br>华芹第一学期期未考试表<br>这体课选课通知<br>期《航概》A期未考试去指<br>学建模克费协调会的通知<br>生物理实验竞赛儿前获<br>14年年平氏德章 |
|                              |                                         |                                     |      |      |       | <ul> <li>&gt; 关于2013年第六届</li> <li>&gt; 《知识产权法与专</li> <li>&gt; 2013年我校物理竟</li> </ul>                                                                                                    | 青年教师教学业务提高<br>利检索》课程考试通知<br>渡获奖名单                                                                                          |
| 应用系统                         | 更多                                      | 新闻快讯                                |      |      | ES ES | <ul> <li>&gt; 关于2013年第六届</li> <li>&gt; 《知识产权法与专</li> <li>&gt; 2013年我校物理竟</li> <li>服务中心</li> </ul>                                                                                                    | ]青年較师較学业务提高<br>利检索》课程考试通知<br>18歲获奖名单<br>更多                                                                                 |

图 1

2、 系统登录

有两种方法:

(1)通过统一认证中心界面进入教务管理系统,点击首次登录,输入学号、一卡通密码和验证码;

(2)通过原有登录方式进入教务管理系统,用户名为学号,初 始密码为身份证号后六位或123456或8888。

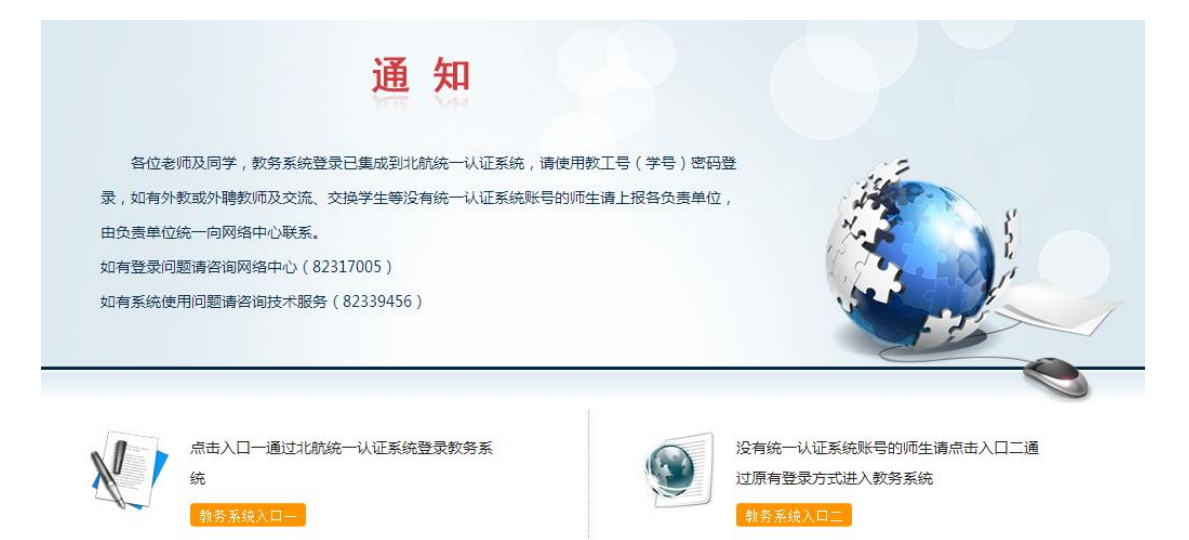

## 选择【教务系统入口二】进入下图的界面:

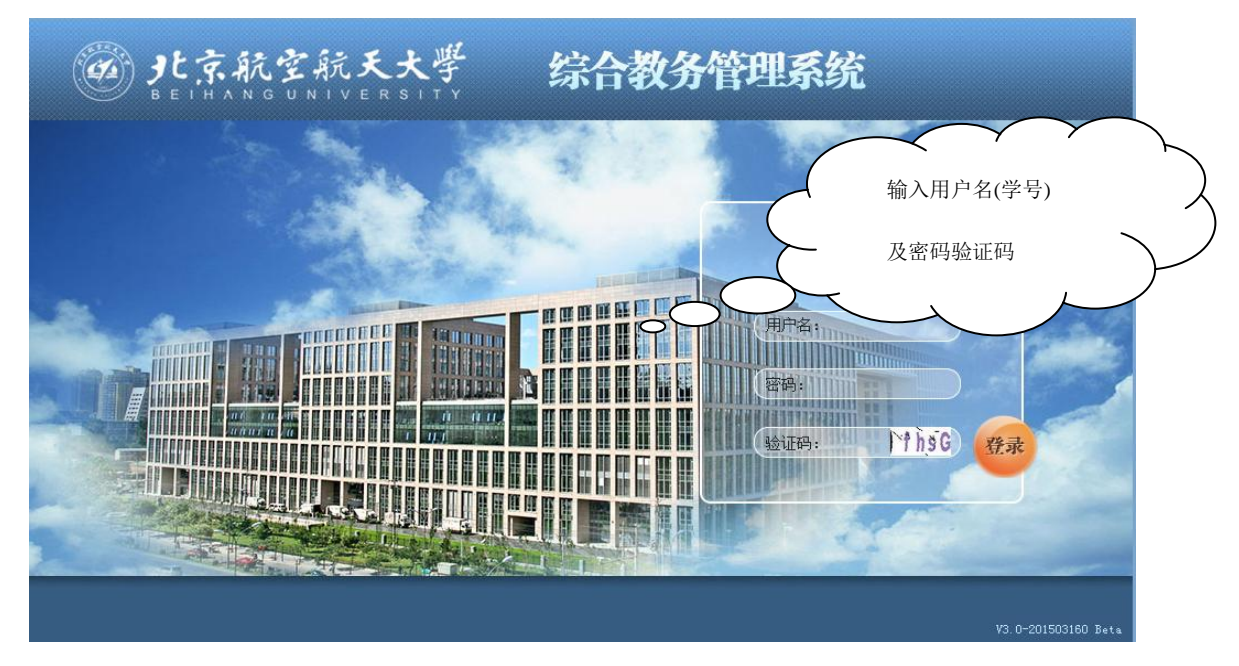

图 2

输入用户名密码点击登录后进入下图的界面:

图 3

3、 修改密码

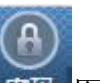

点击图 3 界面右上角 密码 图标,进入修改密码界面。

| 原始密码:    | × |    |    |
|----------|---|----|----|
| 新密码:     | * |    |    |
| 再次输入新密码: | × |    |    |
|          |   | 保存 | 取消 |

图 4

4、 志愿选课操作说明(专业类选课为例)

(1) 选课

点击【学生选课】→【专业类选课】菜单,选择列表上不同的类 别进行选课。

当点击 <sup>选课</sup>时,进行选择志愿,选择不同的志愿进行选课, 同一门课程可以选择不同的志愿进行选课。

| <ul> <li>今人中心・</li> <li>: 基础课程</li> <li>核心专业</li> <li>* 学年学期</li> </ul> | と京航空新<br>ETHANGUNT<br>公共信息<br>法课 :通识课程<br>此 一般专业类<br>g: 2016春季 ▼ | (天大学 約<br>○ E B S L Y Y<br>学生等多・現方案・<br>法課 : 专业課程法課<br>計算報道:<br>(○ ○ ○ ○ ○ ○ ○ ○ ○ ○ ○ ○ ○ ○ ○ ○ ○ ○ ○ | <ul> <li>         ・ 「学生意理 ♪         ・ 「学生意理 ♪         ・ ・ 「学生意理 ♪         ・ ・ ・ □ と志報         ・ ・ □ こ志報         ・ ・ □ こ志報         ・ ・ ・ ・ ・ ・ ・ ・ ・ ・ ・ ・ ・ ・ ・</li></ul> | た<br>きば言理 ・ 成成管理 ・ 数学评价<br>・ 満足: | <ul> <li>研究生课程 ・</li> <li>中突课程:</li> </ul> | ())<br>查询      | 子 ( ) ) ) ( ) ( ) ( ) ( ) ( ) ( ) ( ) ( | <ul> <li>(1) (1) (1) (1) (1) (1) (1) (1) (1) (1)</li></ul> |
|-------------------------------------------------------------------------|------------------------------------------------------------------|----------------------------------------------------------------------------------------------------|----------------------------------------------------------------------------------------------------|----------------------------------|--------------------------------------------|----------------|-----------------------------------------|------------------------------------------------------------|
|                                                                         | 课程代码                                                             |                                                                                                    | 课程名称                                                                                                    | 前置课程                             | 面向对象                                       | 课程类别           | 课程性质                                    | 开课院系                                                       |
| 0                                                                       | B3I032070                                                        | /                                                                                                    | 电路分析                                                                                                    |                                  |                                            | 核心专业类          | 必修                                      | 自动化科学与电气工程学院                                               |
| 0                                                                       | B3I061130                                                        |                                                                                                    | 离散数学(2)                                                                                                    |                                  |                                            | 核心专业类          | 必修                                      | 计算机学院                                                      |
| •                                                                       | B3I061150                                                        |                                                                                                    | 数据结构与程序设计基础                                                                                                    |                                  |                                            | 核心专业类          | 必修                                      | 计算机学院                                                      |
| 选课                                                                      | 第1志愿                                                             | -B3I061150-001                                                                                         | 上课信息:姚爱民◇<br>[1-16双周]星期五第3,4节,[1-16                                                                                                    | 詞]星期二第5,6节◇J4-304◇               | 选课须知:                                      | <b>学分:</b> 4.0 | <b>容量:</b> 70 对外:6                      | 剩余人数: 70 对外:6                                              |
| 选课                                                                      | 第 2 志感<br>第 3 志愿                                                 | -B3I061150-002                                                                                         | 上课信息:钱红兵◇<br>[1-16双周]星期五第3,4节,[1-16                                                                                                    | )周]星期二第5,6节◇J3-402◇              | 选课须知:                                      | <b>学分:</b> 4.0 | <b>容量:</b> 70 对外:6                      | 剩余人数: 70 对外:6                                              |
| 选课                                                                      | 任务号:2015-2016                                                    | -2-B3I061150-003                                                                                       | 上课信息: 晏海华◇                                                                                                    |                                  | 选课须知:                                      | <b>学分:</b> 4.0 | <b>容量:</b> 70 对外:6                      | 剩余人数: 70 对外:6                                              |

## 系统提示"选课成功"

| 选课成功 |  |   |    |   |
|------|--|---|----|---|
|      |  | [ | 确定 | ] |

(2) 查看已选及退选

点击【已选课程】,查看已选的课程,在已选课程列表中点击退

选,即完成退选操作。

| <ul> <li>●</li> <li>●</li></ul> | <b>と京航空</b><br>E H A N G U N<br>公共信息<br>送課 :: 通识課[ | た <b>夭大学</b><br>× E R S I T Y<br>学生事务 培养方案<br>誌課 :: 专业课程选课 |              | <b>管理系</b><br><sup>字生选课 •</sup> | 统<br><sup>考试管理</sup> | • 成绩管理 • 教学评价 •                                                  | 研究生课程 - | 1997   <b>1</b> | 同学 (                    |                                    | 8) (7) (0<br>1767 NAT 18       | *             |
|----------------------------------------------------------------------------------------------------|----------------------------------------------------|------------------------------------------------------------|--------------|---------------------------------|----------------------|------------------------------------------------------------------|---------|-----------------|-------------------------|------------------------------------|--------------------------------|---------------|
| 核心通识3<br>* 学年学期                                                                                                    | 类 一般通识类<br>明: 2016春季                               | 英语分级课 体育<br>课程:                                            | 课 其他课程<br>查询 |                                 |                      |                                                                  |         |                 | 选课时                     | 间:2016-01-1                        | 0 13:00 至 2010                 | 5-02-23 17:00 |
|                                                                                                    | 序号 课程代码                                            | 课程名称                                                       |              | 课程性质                            | 校区                   | 御史信白                                                             | 御紀米別    | TTURNENT        |                         |                                    |                                | 10.1007-000   |
|                                                                                                    |                                                    | MALE HAND                                                  |              | Provide reactory                | IAE.                 | PRITEILARS                                                       | 林性失刑    | <b>升</b> 课阮系    | 学分                      | 已选/脊重                              | 选课时间                           | 选课结果          |
| 退选                                                                                                    | 1 B3I06115                                         | 0 数据结构与程序设计者                                               | 表配出          | 必修                              | 沙河校区                 | ##11月20<br>那變民◇<br>[[1-16双周]星期五第3,4节,[1-16周]星<br>期二第5,6节○J4-304◇ | · 核心专业关 | 计算机学院           | - <del>373</del><br>4.0 | <b>已选/容重</b><br>容量:1/70 对<br>外:0/6 | 选课时间<br>2016-01-11<br>15:19:29 | 选课结果<br>待抽签   |

- 5、 权重选课操作说明(体育课为例)
  - (1) 选课

点击菜单【学生选课】→【体育选课】进入列表,选择要项 目输入权重

系统提示"选课成功"

| ・・     ・・     ・・     ・・     ・・     ・・     ・・     ・・     ・・     ・・     ・・     ・・     ・・     ・・     ・・     ・・     ・・     ・・     ・・     ・・     ・・     ・・     ・・     ・・     ・・     ・・     ・・     ・・     ・・     ・・     ・・     ・・     ・・     ・・     ・・     ・・     ・・     ・・     ・・     ・・     ・・     ・・     ・・     ・・     ・・     ・・     ・・     ・・     ・・     ・・     ・・     ・・     ・・     ・・     ・・     ・・     ・・     ・・     ・・     ・・     ・・     ・・     ・・     ・・     ・・     ・・     ・・     ・・     ・・     ・・     ・・     ・・     ・・      ・・      ・・      ・・      ・・      ・・      ・・      ・・      ・・      ・・      ・・      ・・      ・・      ・・      ・・      ・・      ・・      ・・      ・・      ・・      ・・      ・・      ・・      ・・      ・・      ・・      ・・      ・・      ・・      ・・      ・・      ・・      ・・      ・・      ・・      ・・      ・・      ・・      ・・      ・・      ・・      ・・      ・・      ・・      ・・      ・・      ・・      ・・      ・・      ・・      ・      ・      ・      ・      ・      ・      ・      ・      ・      ・      ・      ・      ・      ・      ・      ・      ・      ・      ・      ・      ・      ・      ・      ・      ・      ・      ・      ・      ・      ・      ・      ・      ・      ・      ・      ・      ・      ・      ・      ・      ・      ・      ・      ・      ・      ・      ・      ・      ・      ・      ・      ・      ・      ・      ・      ・      ・      ・      ・      ・      ・      ・      ・      ・      ・      ・      ・      ・      ・      ・      ・      ・      ・      ・      ・      ・      ・      ・      ・      ・      ・      ・      ・      ・      ・      ・      ・      ・      ・     ・      ・      ・      ・      ・      ・      ・      ・      ・      ・      ・      ・      ・      ・      ・      ・      ・      ・      ・      ・      ・      ・      ・      ・      ・      ・      ・      ・      ・      ・      ・      ・      ・      ・      ・      ・      ・      ・      ・      ・      ・      ・      ・      ・      ・      ・      ・      ・      ・      ・      ・      ・      ・      ・      ・      ・      ・      ・      ・      ・      ・      ・      ・      ・      ・      ・      ・      ・      ・      ・      ・      ・      ・      ・ | 1897 I | 同学 (主) 角色 | (1) (1) (1) (1) (1) (1) (1) (1) (1) (1) | ) (二) (1)<br>日 刷新 退出  |
|----------------------------------------------------------------------------------------------------|--------|-----------|-----------------------------------------|-----------------------|
| 思政、                                                                                                    |        | 选课时间:20   | 16-01-10 13:                            | 00 至 2016-02-23 17:00 |
| 秋重系数:100 利余校重系数:100     日本 (二) (4、) 田 (二) 手 (1、) (4、)     日本 (二) (4、) 田 (二) 手 (1、) (4、)     日本 (二) (4、) 田 (二) 手 (1、) (4、)     日本 (二) (4、) 田 (二) 手 (1、) (4、)     日本 (二) (4、) 田 (二) 手 (1、) (4、)     日本 (二) (4、) 田 (二) 手 (1、) (4、)     日本 (二) (4、) 田 (二) 手 (1、) (4、)     日本 (二) (4、) 田 (二) (4、)     日本 (二) (4、) 田 (二) (4、)     日本 (二) (4、) (4、)     日本 (二) (4、) (4、)     日本 (二) (4、) (4、)     日本 (二) (4、) (4、)     日本 (二) (4、) (4、)     日本 (二) (4、) (4、)     日本 (二) (4、) (4、)     日本 (二) (4、) (4、)     日本 (二) (4、) (4 (-)) (4 (-)) (4     |        |           |                                         |                       |
| 填影和 其与 选 保 推 化 相 计 和 相 和 相 和 相 和 相 和 相 和 和 和 和 和 和 和 和                                                                                                    | は寛米    | 课程性质      | 井课院系                                    | 学分 剩余人数/容量            |
| (0-100),点击选课按                                                                                                    |        | 2019      | PHONE PHONE                             | 0.5 50/50             |
|                                                                                                    | 体育类    | 必修        | 体育部                                     | 0.5 32/32             |
| 0 法课 3 B2E331020 体育(2)[理球1] 沙河松区 11-16周)星明一篇5节◇>                                                                                                    | 体育类    | 必修        | 体育部                                     | 0.5 36/36             |
| 0                                                                                                    | 体育类    | 必修        | 体育部                                     | 0.5 32/32             |
| 0         选课 5         B2E331020         体育(2)[排球1]         沙何校区         王民倍令           (1.16周星明一篇5节0                                                                                                    | 体育类    | 必修        | 体育部                                     | 0.5 36/36             |
| 邢登江。                                                                                                    |        |           |                                         |                       |
|                                                                                                    |        |           |                                         |                       |
| 选课成功                                                                                                    |        |           |                                         |                       |
| 确定                                                                                                    |        |           |                                         |                       |
|                                                                                                    |        |           |                                         |                       |

(2) 查看已选及退选

点击【已选课程】,查看已选的课程,在已选课程列表中点击退 选,即完成退选操作。

| 个人中心 → 公共信息 → 学生事务 → 培养方案 →    | 开课计划 ▼ 学生选课     | ▲ 考试管理 • 成绩管理           | ▼ 教学评价 ▼ | 研究生课程 🔹  |   |
|--------------------------------|-----------------|-------------------------|----------|----------|---|
| : 基础课程选课   : 通识课程选课   : 专业课程选课 | : 个人课表查询   : 已选 | 课程                      |          |          |   |
| 核心通识类 一般通识类 英语分级课 体育课          | 其他课程            |                         |          |          |   |
| * 学年学期: 2016春季 ▼ 课程:           | 查询              |                         |          |          |   |
| 序号 课程代码 课程名称                   | 校区              | 课程信息 排课                 | 信息 课程类别  | 课程性质 开课院 | 系 |
| 退选 1 B2E331020 体育(2)【太极拳1】     | 沙河校区            | 陈和霖。<br>[1-16周]星期一第5节。。 | 体育类      | 必修 体育部   |   |
|                                |                 |                         |          |          |   |